## Créer le graphique dans Excel

Penser à mettre en forme la zone de graphique (Blanc, couleur, Aucun remplissage = transparent) Simplifier la présentation du graphique (légende, étiquettes, axes sont-ils utiles dans la diapo ?) COPIER le graphique

## Incorporer le graphique

Dans PowerPoint coller le graphique en utilisant l'option qui convient. Clic droit  $\rightarrow$  Utiliser les boutons :

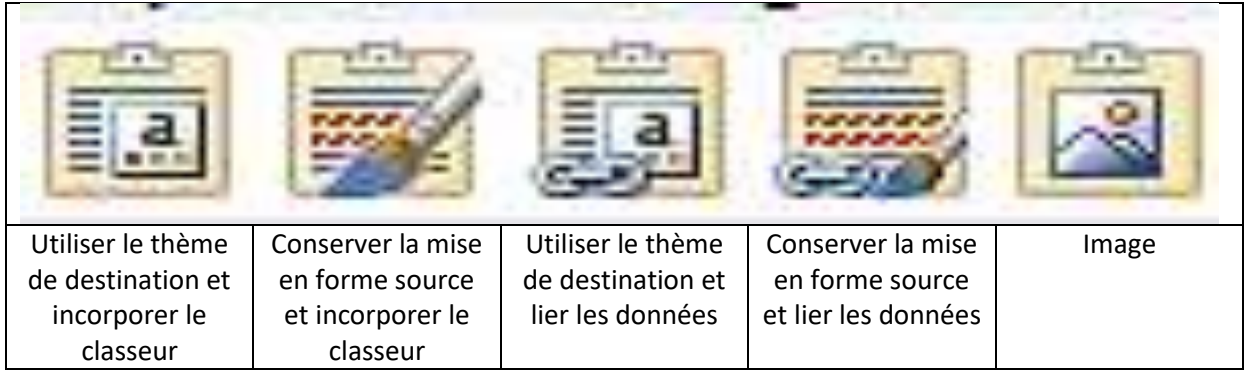

**Incorporer le classeur** : Incorpore le classeur Excel dans le fichier Power Point. Augmente la taille du fichier mais évite de perdre la liaison entre fichiers.

Lier les données : Assure la liaison des données entre les deux fichiers et la mise à jour de celles-ci.

## Animer un graphique

Sélectionner les éléments du graphique (barres, secteurs...)

 $\rightarrow$  Onglet ANIMATIONS  $\rightarrow$  Groupe Animations = Sélectionner un mode d'animation

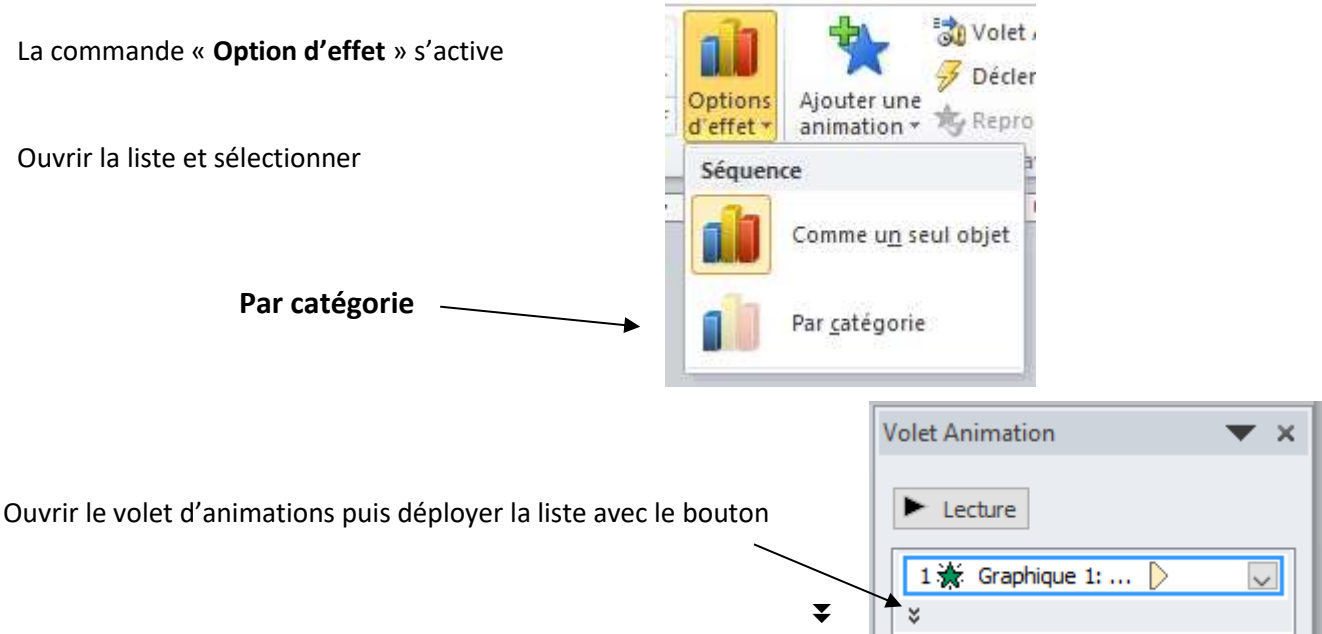

|                                                         |                       |                   | Vo | olet An | imation        | - 🕶 X  |
|---------------------------------------------------------|-----------------------|-------------------|----|---------|----------------|--------|
|                                                         |                       |                   |    | ► Leo   | cture          |        |
| L'objet n°1 est la légende ou le fond de<br>graphique ! |                       | $\longrightarrow$ |    | 1 🔆     | Graphique 1: 🜔 | $\sim$ |
|                                                         |                       |                   |    | 2 🜟     | Graphique 1: 🜔 |        |
|                                                         |                       |                   |    | 3 🜟     | Graphique 1: þ |        |
|                                                         |                       |                   |    | 4 🖈     | Graphique 1: þ |        |
| Il faut éviter cette animation :                        |                       |                   |    | 5 🛣     | Graphique 1: 🜔 |        |
| 2.1                                                     | Volet Animation 🛛 🗸 🗸 | ×                 |    | *       |                |        |
|                                                         | ▶ Lecture             |                   |    |         |                |        |

 $\sim$ 

Sélectionner « Démarrer avec le précédent » Pour que le fond apparaisse en même temps que la diapo

Masquer la chronologie avancée

0 🔆 Graphique 1: ... 🖒

Démarrer avec le précédent

Démarrer <u>après le précédent</u>

Options d'effet...

Minutage...

Supprimer

Démarrer en cliquant

ß

¥ .

Puis régler les options d'animations pour les éléments du graphique.

En général supprimer l'animation du premier élément du graphique ou « Démarrer avec le précédent »